| BooT.oneとRevitのバージョン情報確認方法                                                                                                    | UBooT.one |
|----------------------------------------------------------------------------------------------------|-----------|
| <ul> <li>■概要<br/>BooT.oneとRevitのバージョン情報を確認する方法について説明します。</li> <li>1.)BooT.oneのバージョン情報の確認         <ul> <li>①[B.共通]タブ → [情報]パネル → [バージョン情報]ツールをクリックします。</li> </ul> </li> </ul>                                                                                                    |           |
| ファイル       連築 構造 鉄骨 設備 挿入 注釈 解析 マス&外機 コラボレート 表示 管理 アドイン B.共通 B.建築 B.構造 修正         マロ ウロ ウロ ウロ ウロ ウロ ウロ ウロ ウロ ウロ ウロ ウロ ウロ ウロ                                                                                                    |           |
| <ul> <li>②[ライセンス情報]ダイアログが表示されるので、[バージョン情報]タブを選択します。</li> <li>③ ジリアル情報 タブをクリック タブをクリック タブをクリック マイト アビス アドレス ユーザステータス: 正学</li> <li>③ Boot opeロゴの下部(下図赤枠)でバージョン情報が確認できます。</li> </ul>                                                                                                    |           |
| R     ライセンス情報     ー     ロ     ×       ライセンス管理     バージョン情報                                                                                                    |           |
| CODE DE CONTINUE DE CONTINUE |           |
| (c) APPLIED TECHNOLOGY CO.,LTD. 例:バージョン[1.2.1]                                                                                                    |           |
| Credits:                                                                                                    |           |
| (a .Net port from JTS Topology Suite)<br>http://code.google.com/p/nettopology.com/p/                                                                                                    |           |

## BooT.oneとRevitのバージョン情報確認方法

## 2.)Revitのバージョン情報の確認

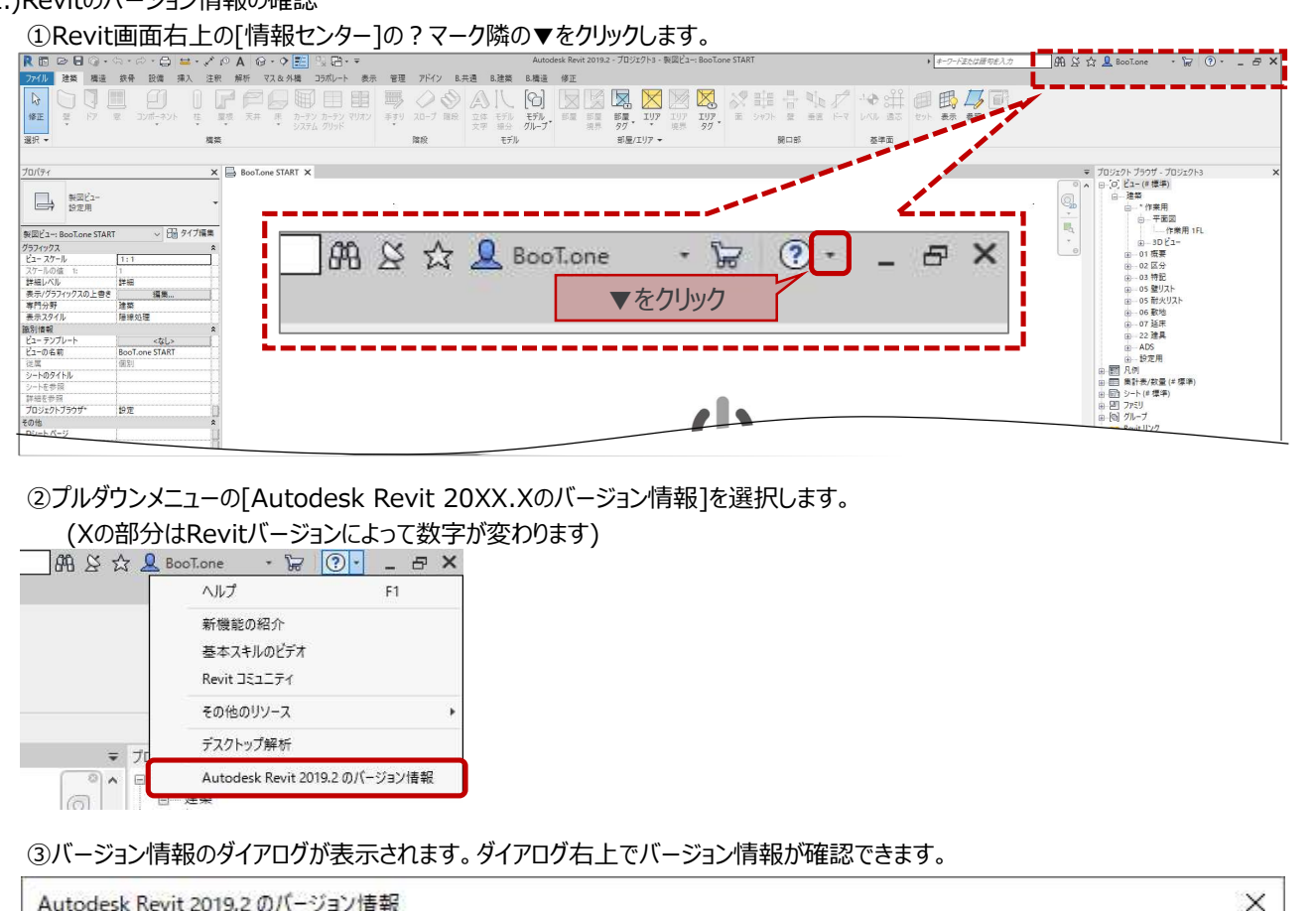

BooT.one

| Autodesk Revit 2019.2 のパージョン情報                                                                                                    | ×                                                                                                    |
|----------------------------------------------------------------------------------------------------|----------------------------------------------------------------------------------------------------|
| AUTODESK°<br><b>REVIT</b> °                                                                                                    | 例:バージョン[2019.2.2]                                                                                                    |
| Autodesk® Revit® 2019, Autodesk® Re                                                                                                    | AUTODESK.                                                                                                    |
| All use of this Software is subject to the accepted upon installation of this Software license agreements for Autor <a href="http://www.autodesk.com/company">http://www.autodesk.com/company</a> | he terms and conditions of the Autodesk license agreement<br>ware and/or packaged with the Software. Autodesk<br>desk's various products can be found <u>here</u><br>y/legal-notices-trademarks/software-license-agreements>. |
| Privacy<br>To learn more about Autodesk's online a                                                                                                    | and offline mi                                                                                                    |